# 注税行业管理与服务平台操作手册

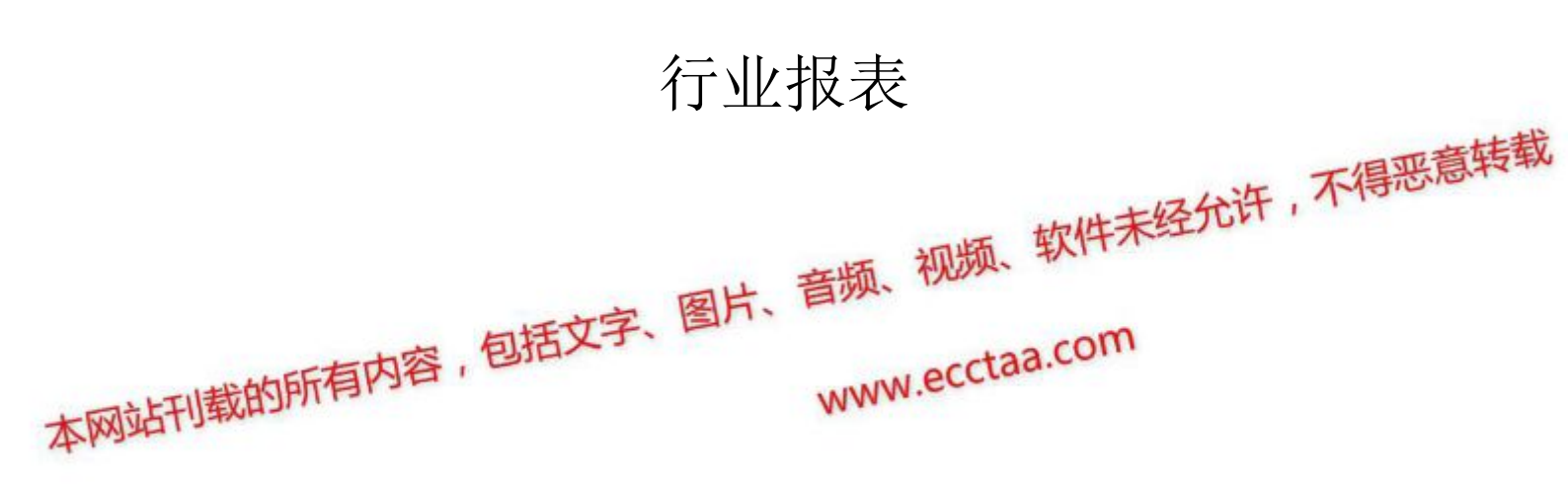

## 目录

| 第1  | . 章 | 概述                           | .3 |
|-----|-----|------------------------------|----|
|     | 1.1 | 会员管理行业报表简介                   | 3  |
|     | 1.2 | 会员管理行业报表流程                   | 4  |
| 第 2 | 章   | 事务所需填报的行业报表                  | 5  |
|     | 2.1 | 功能说明                         | .5 |
|     | 2.2 | 系统路径                         | .5 |
|     | 2.3 | 操作方法                         | .5 |
|     |     | 2.3.1 税务师事务所基本情况统计表 (表 1)    | 5  |
|     |     | 2.3.2 注册税务师行业人员情况统计表(表 2)    | 7  |
|     |     | 2.3.3 注册税务师行业收入情况汇总表(表 4)    | 9  |
|     |     | 2.3.4 注册税务师行业鉴证业务情况统计表(表 6)1 | .0 |
|     |     | 2.3.5 行业报表的提交与退回1            | 2  |
|     |     | 2.3.6 填写行业报表的注意事项1           | 3  |
|     |     |                              |    |

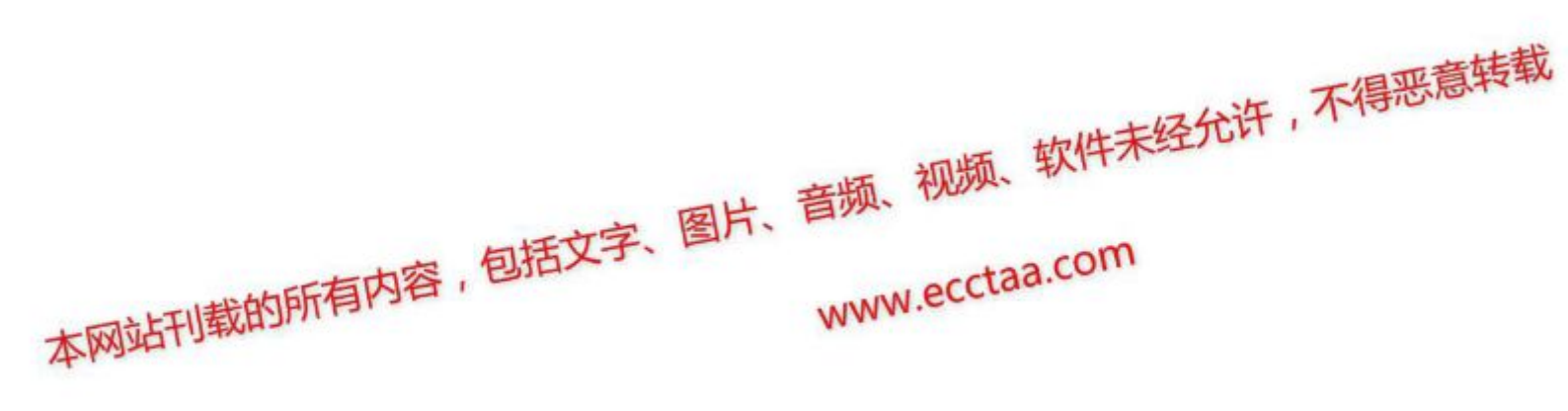

# 第1章 概述

#### 1.1 会员管理行业报表简介

报表业务包括2类报表,6张行业报表(表1-表6)及1张补充 报表(主要鉴证业务情况统计表)。

各事务所每类报表填报后报送地方税协,地方税协汇总后报送中 税协。

6张行业报表(表1-表6)及1张补充报表(主要鉴证业务情况 统计表)为必报报表。

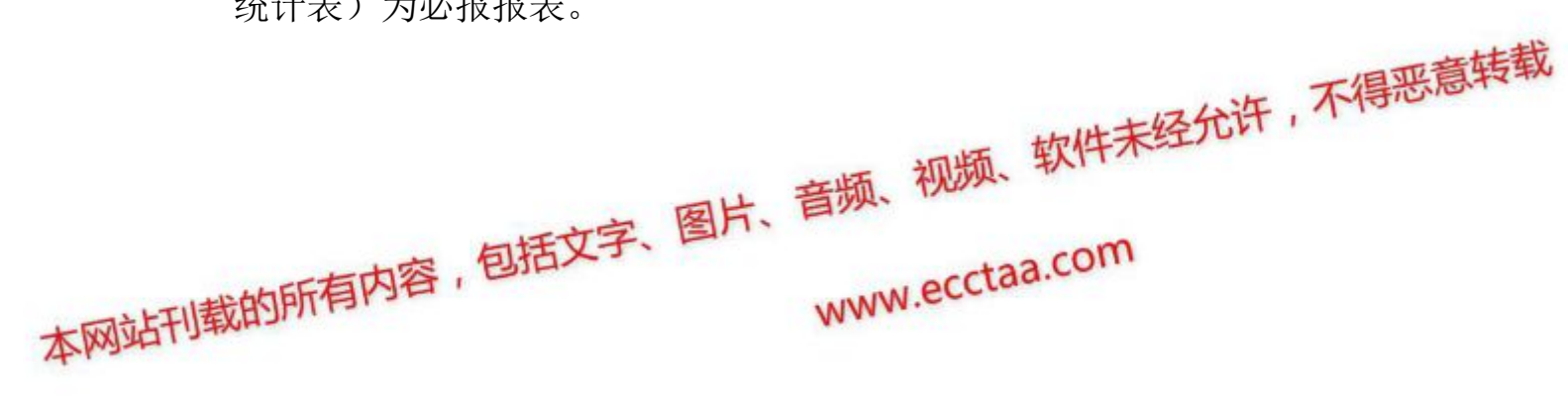

# 1.2 会员管理行业报表流程

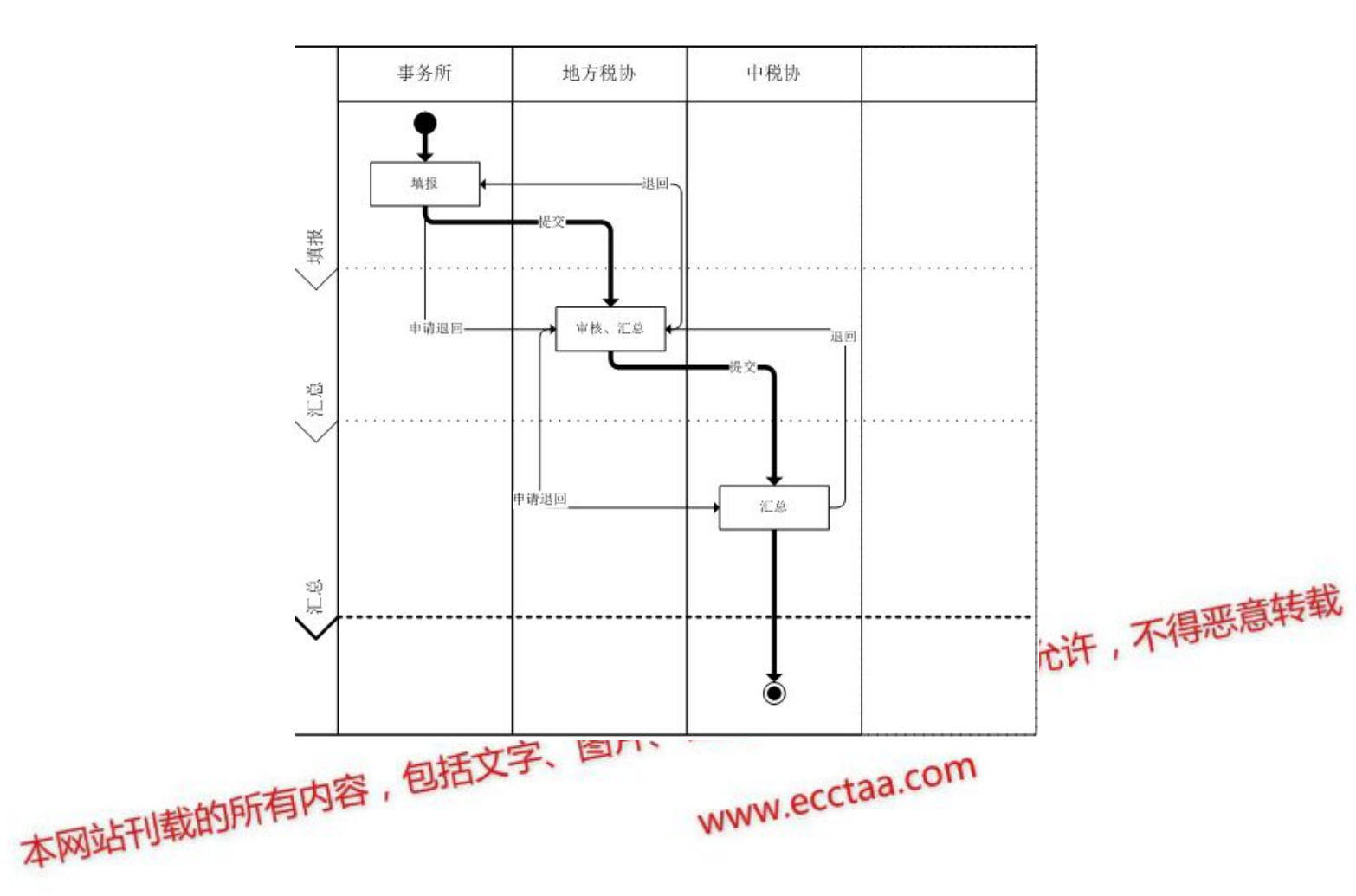

# 第2章 事务所需填报的行业报表

## 2.1 功能说明

该功能提供事务所填报的行业报表。

#### 2.2 系统路径

事务所登录-【会员中心】-【行业报表】-【行业报表填报】

## 2.3 操作方法

| 2.3.1 税务师事务所基本情况约 | 统计表 (表 1)<br>不得恶意转载 |
|-------------------|---------------------|
| 如图,左键点击【行业报表】     | 音频行业报表填报】—【填表】,     |
| 其中表1.可以僅種提交。      | www.ecctaa.com      |

| 年度 2015<br>行业报表状 | <b>说明:每张报表分别填报,</b>  | 每张报表都保存后,统一 | 提交。     |
|------------------|----------------------|-------------|---------|
| 序号               | 报表名称                 | 报表状态        | 操作      |
| 1                | 税务师事务所基本情况就计表 (表1)   | 未填写         | 填表 提交表1 |
| 2                | 注册税务师行业人员情况统计表(表2)   | 未填写         | 填表      |
| 3                | 注册税务师行业收入情况汇总表(表4)   | 未填写         | 填表      |
| 4                | 注册税务师行业鉴证业务情况统计表(表6) | 未填写         | 填表      |
|                  | 提交                   | 申请退回        |         |

点击【更新最新数据】,会将会员系统中上一年度 12 月 31 日的信

息更新至表中;点击【暂存】,只是保存已填写的信息,不做勾稽关 系的校验;所有信息填写完整后,点击【保存】,保存时校验勾稽关 系。

| 我的主页                    | 〇<br>〔 教育培训 会员{                                                                                            | 管理 鉴i                                                                   | 正管理                                                                                                    | 行此                                             | 段表                                                                                                    | 更                                | * <b>-</b>                                                                                                    | $\langle \langle \rangle$                                                                                                    |                                                                                                    |                                                                                                    |                                                                                                    |                                                                                                    |                                                                                                    |
|-------------------------|----------------------------------------------------------------------------------------------------|-------------------------------------------------------------------------|----------------------------------------------------------------------------------------------------|------------------------------------------------|----------------------------------------------------------------------------------------------------|----------------------------------|----------------------------------------------------------------------------------------------------|----------------------------------------------------------------------------------------------------|----------------------------------------------------------------------------------------------------|----------------------------------------------------------------------------------------------------|----------------------------------------------------------------------------------------------------|----------------------------------------------------------------------------------------------------|----------------------------------------------------------------------------------------------------|
|                         |                                                                                                    | 203                                                                     | 15年度                                                                                                    | 税务                                             | 师事                                                                                                    | 务所提                              | 基本情况                                                                                                    | 统计表(清                                                                                                    | 表1)                                                                                                    |                                                                                                    |                                                                                                    |                                                                                                    |                                                                                                    |
| 编                       | 报地区(单位): 事务所:                                                                                              | 366有限公司                                                                 | 3                                                                                                    |                                                | В                                                                                                    | <b>B</b> :2016                   | 5-02-12                                                                                                    |                                                                                                    | <b>单位:</b> 7                                                                                                    | 5元、人、户                                                                                                    | 5                                                                                                    |                                                                                                    |                                                                                                    |
| 序列                      | P 机构名称                                                                                                    | 性质                                                                      | 法定代<br>表人<br>(所长/<br>负责<br>人)姓<br>名                                                                       | 股东人数                                           | 人员总数                                                                                                    | 执业册<br>务<br>人<br>数               | 注册变金                                                                                                    | 资产总额                                                                                                    | 收入总额                                                                                                    | 利润总额                                                                                                    | 机构所₹                                                                                                    |                                                                                                    |                                                                                                    |
| 1                       | 事务所3366有限公司                                                                                                | 有限责任                                                                    | 税务师                                                                                                    | 3                                              | 19                                                                                                    | 16                               | 100                                                                                                    | 1                                                                                                    | 2                                                                                                    | 1                                                                                                    | 河北省石家庄                                                                                                    |                                                                                                    |                                                                                                    |
| <b>E</b><br>4<br>4<br>5 | 制汞人: 张三 制汞人: 张三 其汞说明: 1. 机构所在地栏填写 xx 地区 2. 分析按属地管室的原则等方 3. 机构名称、性质、机构所结 4. "更新最新批准"按钮、将台、、智存只误存已检填写的批批     | ● (市) xx 县 (<br>(市) xx 县 (<br>),本地分所与)<br>5世信息如需称<br>5页系统中最易<br>品,不校验报录 | 人联系号码:<br>市、区).<br>总机构汇总等<br>路改,请在"4<br>新的"机构名利<br>民的勾稽关系                                                 | 180<br>著存<br>(报,异地<br>(法)管理<br>(新,"性性)<br>(保存时 | 32021870<br>5分所单 <sup>4</sup><br>"系统中省<br>戒验勾希                                                                                                    | 9<br>封填报。<br>1改。<br>定代表人<br>注关系。 | 审核人:<br>装存<br>、(所长/负责人:                                                                                                    | <b>李四</b><br>导出<br>)姓名"、"机构                                                                                                    | 制表:<br><b>返回</b><br>助所在地"信息及                                                                                                    | 时间: 2011                                                                                                    | <b>)</b><br>6-02-11<br>11目的"股东(合                                                                                                    | 、得恶意转                                                                                                    | 志载                                                                                                    |
| 兑明:<br>构所在<br>所按属       | 国地管理的                                                                                                    | <b>云 厥</b>                                                              | 地                                                                                                    | <b>音</b><br>又(                                 | が市                                                                                                    | ) x)                             | 视频<br>、 县<br>ecct                                                                                                    | 、软<br>(市<br>aa.c                                                                                                    | 件未给<br>(茶)。<br>构汇:                                                                                                    | 全 <b>元</b>                                                                                                    | 日. 早                                                                                                    |                                                                                                    |                                                                                                    |
|                         | 我的主页<br>编Ⅲ公<br>。<br>。<br>。<br>。<br>。<br>、<br>、<br>、<br>、<br>、<br>、<br>、<br>、<br>、<br>、<br>、<br>、<br>、<br>、 | 我的主页       教育培训       会员         编报地区(单位):事务所:                          | 我的主页 教育培训 会员管理 鉴]         201         编报地区(单位):事务所3366有限公司         // ··································· |                                                | 我的主页 教育培训 会员管理 鉴证管理 行业的         2015年度税务         编报地区(单位):事务所3366有限公司         #         #         #         #         #         #         #         #         #         #         #         #         #         #         #         #         #         #         #         #         #         #         #         #         #         #         #         #         #         #         #         #         #         #         #         #         #         #         #         #         #         #         #         #         #         #         #         #         #         #         #         #      < |                                  | 我的主页 教育培训 会员管理 鉴证管理 行业限表 更           2015年度税务师事务所           编报地区(单位): 事务所3366有限公司         日期:2014           #据地区(单位): 事务所3366有限公司         日期:2014           # 現物名称         性质         後期代         人质         後期代           6 調配         単成物名称         性质         成成 人质         発展         人质         発展         現現一         日期:2014           # 現物名称         性质         成成 人质         成素         人质         発展         成素         人质         発展         成本         人质         発展         成素         人质         発展         成素         人质         発展         成本         人质         発展         成素         人质         発展         成本         成素         成素         成素         成素         成素         成素         成素         成素         成素         成素         成素         成素         成素         成素         成素         成素         成素         成素         成素         成表         成素         成素         成表         成表         成素         成素         成表         成表         成素         成表         成表         成素         成素         成表         成素         成素         成素         成素         成表         成表         成表         成表         成表         成表         成表 <th< td=""><td>我的主页 教育培训 会员管理 鉴证管理 行业报表 更多           2015年度税务师事务所基本情况           编报地区(单位): 事务所3366有限公司         日期:2016-02-12           # 規制名称         性质 负责 人员 效素 人员 效素 化员 效素 化力 效素 化力 效素 化力 效素 化力 效素 化力 效素 化力 效素 化力 效素 化力 效素 化力 效素 化力 效素 化力 效素 化力 效素 化力 效素 化力 效素 化力 效素 化力 数据 数据 化力 数据 我的名称。 世界 人员 数据 数据 化力 数据 我的名称。 世界 人员 大教 人员 数据 数据 计算机 计数据 数 化 的 动 是 (节、区).           # 取用 医 和 均 四 和 如 如 的 可 加 如 方 如 如 如 如 如 前 如 如 如 如 如 前 如 如 如 如 如 如</td><td>我的主页 教育培训 会员管理 鉴证管理 行业报表 更多         2015年度税务师事务所基本情况统计表(           2015年度税务师事务所基本情况统计表(           编版地区(单位): 事务所3366有限公司         日期:2016-02-12           「「」」」」         「」」」」           「」」」         「」」」」           「」」」         「」」」」           「」」」         「」」」」           「」」」         「」」」           「」」」         「」」」           「」」」         「」」」           「」」」         「」」」           「」」」         「」」」」           「」」」         「」」」」           「」」」         「」」」           「」」」         「」」」           「」」」         「」」」           「」」」         「」」」           「」」」         「」」」           「」」」         「」」」           「」」」         「」」」」           「」」」         「」」」」           「」」」」         「」」」」」           「」」」         「」」」」」           「」」」         「」」」」」           「」」」         「」」」           「」」」         「」」」」           「」」」         「」」」」           「」」」         「」」」」」」           「」」」」         「」」」」」」」」」」           「」」」」」」」」」」」」」」」」」」」」」」」」」」」」」」」」」」」」</td><td>我的主页 教育培训 会员管理 鉴证管理 行业报表 更多         2015年度税务师事务所基本情况统计表(表1)         第級地区(单位):事务所3366有限公司       日期:2016-02-12       单位: 7         #報地区(单位):事务所3366有限公司       日期:2016-02-12       单位: 7         #報告報告報       世報       (所在)       教室       教室       第二       单位: 7         #報告報告報       世報       (所在)       第二       単位: 7       単位: 7       単位: 7         # 現場名等       世報       (新生業)       日期:2016-02-12       単位: 7       単位: 7         # 現場名等       世報       (新生業)       日期:2016-02-12       単位: 7         # 現場名等       世報       (新生業業)       日期:2016-02-12       単位: 7         # 現場名等       世報       (新生業業)       日期:2016-02-12       単位: 7         # 現場名等       世報       (新生業業)       日期:2016-02-12       単位: 7         # 現場名等       世報       (新生業業)       日期:2016-02-12       単位: 7         # 日本       11       11       11       11       11         # 日本       11       11       11       11       11       11       11         # 日本       11       11       11       11       11       11       11         # 日本       11       11       12       12       12</td><td>我的主页 教育培训 会员管理 鉴证管理 行业报表         更多           2015年度税务师事务所基本情况统计表(表1)         2015年度税务师事务所基本情况统计表(表1)           第地区(单位): 事务所3366有限公司         日期:2016-02-12         单位: 万元·人、F           ●         東京市         東京市         東京市           ●         東京市         東京市         東京市         東京市           ●         東京市         東京市         東京市         東京市         東京市           ●         東京市         東京市         東京市         東京市         東京市         東京市           ●         東京市         東京市         東京市         東京市         東京市         東京市           ●         東京市         東京市         東京市         東京市         東京市         東京市           ●         東京市         東京市         東京市         東京市         東京市         東京市           ●         東京市         東京市         東京市         東京市         東京市         東京市           ●         ●         ●         ●         ●         ●         ●         ●           ●         ●         ●         ●         ●         ●         ●         ●           ●         ●         ●         ●         ●         ●         ●         ●           ●         ●<th>Abdation Abdation Abdatio</th><td>Abita が約分割 会会管理 強正健理 分型化表 更多く       C015年度税务师事务所基本情况统计表(表1)       第一個的(伸口): 時方所366年間公司       第一個的(伸口): 時方所366年間公司       1       1       1       1       1       1       1       1       1       1       1       1       1       1       1       1       1       1       1       1       1       1       1       1       1       1       1       1       1       1       1       1       1       1       1       1       1       1       1       1       1       1       1       1       1       1       1       1       1       1       1       1       1       1       1       1       1       1       1       1        1   <!--</td--></td></td></th<> | 我的主页 教育培训 会员管理 鉴证管理 行业报表 更多           2015年度税务师事务所基本情况           编报地区(单位): 事务所3366有限公司         日期:2016-02-12           # 規制名称         性质 负责 人员 效素 人员 效素 化员 效素 化力 效素 化力 效素 化力 效素 化力 效素 化力 效素 化力 效素 化力 效素 化力 效素 化力 效素 化力 效素 化力 效素 化力 效素 化力 效素 化力 效素 化力 效素 化力 数据 数据 化力 数据 我的名称。 世界 人员 数据 数据 化力 数据 我的名称。 世界 人员 大教 人员 数据 数据 计算机 计数据 数 化 的 动 是 (节、区).           # 取用 医 和 均 四 和 如 如 的 可 加 如 方 如 如 如 如 如 前 如 如 如 如 如 前 如 如 如 如 如 如 | 我的主页 教育培训 会员管理 鉴证管理 行业报表 更多         2015年度税务师事务所基本情况统计表(           2015年度税务师事务所基本情况统计表(           编版地区(单位): 事务所3366有限公司         日期:2016-02-12           「「」」」」         「」」」」           「」」」         「」」」」           「」」」         「」」」」           「」」」         「」」」」           「」」」         「」」」           「」」」         「」」」           「」」」         「」」」           「」」」         「」」」           「」」」         「」」」」           「」」」         「」」」」           「」」」         「」」」           「」」」         「」」」           「」」」         「」」」           「」」」         「」」」           「」」」         「」」」           「」」」         「」」」           「」」」         「」」」」           「」」」         「」」」」           「」」」」         「」」」」」           「」」」         「」」」」」           「」」」         「」」」」」           「」」」         「」」」           「」」」         「」」」」           「」」」         「」」」」           「」」」         「」」」」」」           「」」」」         「」」」」」」」」」」           「」」」」」」」」」」」」」」」」」」」」」」」」」」」」」」」」」」」」 | 我的主页 教育培训 会员管理 鉴证管理 行业报表 更多         2015年度税务师事务所基本情况统计表(表1)         第級地区(单位):事务所3366有限公司       日期:2016-02-12       单位: 7         #報地区(单位):事务所3366有限公司       日期:2016-02-12       单位: 7         #報告報告報       世報       (所在)       教室       教室       第二       单位: 7         #報告報告報       世報       (所在)       第二       単位: 7       単位: 7       単位: 7         # 現場名等       世報       (新生業)       日期:2016-02-12       単位: 7       単位: 7         # 現場名等       世報       (新生業)       日期:2016-02-12       単位: 7         # 現場名等       世報       (新生業業)       日期:2016-02-12       単位: 7         # 現場名等       世報       (新生業業)       日期:2016-02-12       単位: 7         # 現場名等       世報       (新生業業)       日期:2016-02-12       単位: 7         # 現場名等       世報       (新生業業)       日期:2016-02-12       単位: 7         # 日本       11       11       11       11       11         # 日本       11       11       11       11       11       11       11         # 日本       11       11       11       11       11       11       11         # 日本       11       11       12       12       12 | 我的主页 教育培训 会员管理 鉴证管理 行业报表         更多           2015年度税务师事务所基本情况统计表(表1)         2015年度税务师事务所基本情况统计表(表1)           第地区(单位): 事务所3366有限公司         日期:2016-02-12         单位: 万元·人、F           ●         東京市         東京市         東京市           ●         東京市         東京市         東京市         東京市           ●         東京市         東京市         東京市         東京市         東京市           ●         東京市         東京市         東京市         東京市         東京市         東京市           ●         東京市         東京市         東京市         東京市         東京市         東京市           ●         東京市         東京市         東京市         東京市         東京市         東京市           ●         東京市         東京市         東京市         東京市         東京市         東京市           ●         東京市         東京市         東京市         東京市         東京市         東京市           ●         ●         ●         ●         ●         ●         ●         ●           ●         ●         ●         ●         ●         ●         ●         ●           ●         ●         ●         ●         ●         ●         ●         ●           ●         ● <th>Abdation Abdation Abdatio</th> <td>Abita が約分割 会会管理 強正健理 分型化表 更多く       C015年度税务师事务所基本情况统计表(表1)       第一個的(伸口): 時方所366年間公司       第一個的(伸口): 時方所366年間公司       1       1       1       1       1       1       1       1       1       1       1       1       1       1       1       1       1       1       1       1       1       1       1       1       1       1       1       1       1       1       1       1       1       1       1       1       1       1       1       1       1       1       1       1       1       1       1       1       1       1       1       1       1       1       1       1       1       1       1       1        1   <!--</td--></td> | Abdation Abdation Abdatio | Abita が約分割 会会管理 強正健理 分型化表 更多く       C015年度税务师事务所基本情况统计表(表1)       第一個的(伸口): 時方所366年間公司       第一個的(伸口): 時方所366年間公司       1       1       1       1       1       1       1       1       1       1       1       1       1       1       1       1       1       1       1       1       1       1       1       1       1       1       1       1       1       1       1       1       1       1       1       1       1       1       1       1       1       1       1       1       1       1       1       1       1       1       1       1       1       1       1       1       1       1       1       1        1 </td |

地分所单独填报。

操作说明:

1、机构名称、性质、机构所在地信息如需修改,请在"会员管理" 系统中修改。

2、"更新最新数据"按钮,将会员系统中最新的"机构名称"、"性质"、"法定代表人(所长/负责人)姓名"、"机构所在地"信息及上一年度 12 月 31 日的"股东(合伙)人数"、"人员总数"、"执业注册税务师人数"信息更新至表中。

3、暂存只保存已经填写的数据,不校验报表的勾稽关系。保存

时校验勾稽关系。

## 2.3.2 注册税务师行业人员情况统计表(表 2)

如图, 左键点击【行业报表】--【行业报表填报】--【填表】

|        |                       | 说明:每张报表分别填报,每        | 張报表都保存后、统一 | -提交。       |        |
|--------|-----------------------|----------------------|------------|------------|--------|
| 年度     | 2015                  | -                    |            |            |        |
| 行业排    | ₩表状态: <del>&gt;</del> | 未提交                  |            |            |        |
|        | 序号                    | 报表名称                 | 报表状态       | 操作         |        |
|        | 1                     | 税务师事务所基本情况统计表 (表1)   | 保存         | 填表 提交表1    |        |
|        | 2                     | 注册税务师行业人员情况统计表(表2)   | 保存         | 填表         |        |
|        | 3                     | 注册税务师行业收入情况汇总表(表4)   | 保存         | 填麦         |        |
|        | 4                     | 注册税务师行业鉴证业务情况统计表(表6) | 保存         | 填麦         |        |
|        | e • 14000             | 提交                   | 申请退回       |            | 古井栽    |
| 操作日    | 志:                    |                      |            | , str      | 不得恶意转载 |
|        | 点击                    | 【更新最新数据】, 会自动        | 力带过来基本数    | 牧摄,中将所有数据填 | Į      |
| 写完     | 整后,                   | 点击【保存主即国片、           | Ela.       | a.com      |        |
| 对站刊载的所 | TAN                   |                      | WWW.ECC    |            |        |

#### 注税行业报表操作手册

| 报地区(单位): 享              | 务所3366有限公   | 55    |          |         |             |    | 日期:2016  | -02-12    |          |            |           |     |
|-------------------------|-------------|-------|----------|---------|-------------|----|----------|-----------|----------|------------|-----------|-----|
|                         |             | А     | A        |         | 学           | 历  |          |           | 年        | 合          |           |     |
|                         |             | 盛计    | 其中:<br>女 | 研究生及以上  | 本科          | 大专 | 以寺大<br>下 | 35岁以<br>下 | 36-50岁   | 51-60岁     | 61岁以<br>上 |     |
| 黄盖黄                     |             | 19    | 11       | 4       | 4           | 7  | 4        | 5         | 9        | 1          | 4         |     |
| 1、执业注册税务                | ·           | 16    | 8        | 3       | 3           | 6  | 4        | 3         | 8        | 1          | 4         |     |
| 其中:股东或合                 | 伙人          | 1     | 1        | 0       | 0           | 0  | 1        | 0         | 0        | 0          | 1         |     |
| 2、其他从业人员                |             | 3     | 3        | 1       | 1           | 1  | 0        | 2         | 1        | 0          | C         |     |
| 其中: 事务所内<br>务师          | 非执业注册税      | I     | 1        | 0       | 0           | 1  | 0        | 0         | 1        | 0          | C         |     |
|                         | 1、注册会<br>计师 | 1     | 1        | 0       | 1           | 0  | 0        | 1         | 0        | 0          | C         |     |
| 中:具有其他专<br>服务受格的从业<br>品 | 2、资产译<br>估师 | o     | 0        | 0       | 0           | 0  | 0        | 0         | 0        | 0          | C         |     |
|                         | 3、律师        | 0     | 0        | 0       | 0           | 0  | 0        | 0         | 0        | 0          | c         |     |
| く<br> 成人: 占撤            | <b>श</b> ह  | 人联展号码 | : 1803;  | 2021870 | <b>\$</b> 8 | ٨: | 累死       | 9(3       | सम्बन्धः | 2016-02-11 | >         | 、得恶 |

注意事项: 第三刻的" 厂员总计" 自动计算, 等于不同学历的人本网站刊载员相加的总和, 建议先录入不同学历的人员情况, 再录入"其中: 女"

的人员情况。

填表说明:

1、本表统计数截止统计年度 12 月 31 日。

2、人员总数=执业注册税务师+其他从业人员.

3、"具有其他专业服务执业资格的人员"是指除执业注册税务师 以外的注册会计师、注册资产评估师、律师等专业服务执业资格的人员,具有两种以上中介执业资格的人员,可以重复统计。

4、备注栏中填列县以上人大代表和政协委员。

操作说明:

1、"更新最新数据"按钮,将会员系统中上一年度 12 月 31 日的 信息更新至表中。

2、暂存只保存已经填写的数据,不校验报表的勾稽关系,保存时 校验勾稽关系。

#### 2.3.3 注册税务师行业收入情况汇总表(表4)

如图, 左键点击【行业报表】--【行业报表填报】--【填表】

|                        | 年度 2015<br>行业报表状态: | <b>说明:每张报表分别填报,每</b><br>▼<br>未提交 | <b>怅报表都保存后,统一</b> | 提交。     | 大大井    |
|------------------------|--------------------|----------------------------------|-------------------|---------|--------|
| 田中存 : 211 224777787676 | 序号                 | 报表名称                             | 报表状态              | 操作      | :得恶意转载 |
| 用户类型:企业用户              | 1                  | 税券师事务所基本错况统计表 (表1)               | 保存                | 煤表 堡交表1 | 10-    |
| 企业/机构:宁夏正圆税务师事务<br>所   | 2                  | 注册税务师行业人员请况统计表 (表2)              | 保存                | 城麦      |        |
|                        | 3                  | 注册税务师行业收入情况汇单表 (表4)              | 保存                | 城表      |        |
| 全部功能                   |                    | 注册税券师行业鉴证业务情况统计表(表6)             | 保存                | 煤表      |        |
| 行业招表结据                 |                    |                                  | * 14 18 19        |         |        |

报表打开后,【上年数】是系统自动带过来的,不可修改,【本年数】是手工录入的,【比上年增减额】、【增减%】是根据上年数和本年数自动计算的。项目填写完整后,点击【保存】。

| <b>烏报地区(单位):</b> 事务所3366有限公司 |    | <b>P</b> # | .2010-02-1. | 2  |     | ¥12: ЛЛ  | La Xa A |       |
|------------------------------|----|------------|-------------|----|-----|----------|---------|-------|
|                              | Ŀ  | 年数         | 本名          | 手数 | 比上年 | F增减额     | 城市      | 9/6   |
| 项目                           | 户数 | 金額         | 户数          | 金額 | 户数  | 金額       | 户数      | 金額    |
| 一、收入总额                       |    | 1416.5     | -           | 2  | -   | -1414.5  |         | -99.8 |
| (一) 主营业务合计                   | 81 | 1416.32    | 1           | 2  | -80 | -1414.32 | -98.77  | -99.8 |
| 1、沙税服务业务                     | 77 | 1350.29    | 1           | 2  | -76 | -1348.29 | -98.7   | -99.8 |
| (1) 代理税务登记                   | 0  | 0          | 0           | 0  | 0   | 0        |         |       |
| (2) 代理纳税申报                   | 0  | 0          | 0           | 0  | 0   | 0        |         |       |
| (3) 代理建帐记账                   | 5  | 5.11       | 1           | 2  | -4  | -3.11    | -80     | -60.8 |
| (4) 代理申请减、免、退税               | 0  | 0          | 0           | 0  | 0   | 0        |         |       |
| (5)代理申请增值税一般的税人<br>资格认定      | 0  | 0          | 0           | 0  | 0   | 0        |         |       |
| (6) 代理制作涉税文书                 | 0  | 0          | 0           | 0  | 0   | 0        |         |       |

2015年度注册税务师行业收入情况汇总表(表4)

填表说明:

1、"其他涉税鉴证业务"是指除企业所得税汇算清缴纳税申报

鉴证业务、企业税前弥补亏损鉴证业务、 企业资产损失税前扣除鉴不得恶意转载 证业务、土地增值税清算鉴证业务以外的涉税鉴证证务。

2、"其他收拾"定指投资收益、补贴收入、营业外收入等非主本网站刊载普亚务收入。 www.ecctaa.com/收入等非主

注意事项:如果【上年数】栏的户数和金额为0,在【增减%】栏的户数和金额会为空。

操作说明:

1、暂存只保存已经填写的数据,不校验报表的勾稽关系。保存 时校验勾稽关系。

#### 2.3.4 注册税务师行业鉴证业务情况统计表(表 6)

如图, 左键点击【行业报表】--【行业报表填报】--【填表】

|                   |         | 说明:每张报表分别填报,每引        | 长报表都保存后,统一 | 提交。     |
|-------------------|---------|-----------------------|------------|---------|
|                   | 年度 2015 | *                     |            |         |
|                   | 行业报表状态; | 未提交                   |            |         |
| - 211224777787676 | 序号      | 报表名称                  | 报表状态       | 操作      |
| □类型:企业用户          | 1       | 税务师事务所施本错况统计表 (表1)    | 保存         | 填表 终空表1 |
| 1/机构:宁夏正圆税务师事务    | 2       | 注册税券师行业人员情况统计表 (表2)   | 保存         | 填炭      |
|                   | 3       | 注册税券师行业收入错犯汇单表 (表4)   | 保存         | 煤麦      |
| 防能                | 4       | 往册税务师行业鉴证业务情况统计表 (表6) | 保存         | 煤表      |

报表打开后,【上年数】是系统自动带过来的,不可修改,【本年 数】是手工录入的,【比上年增减额】、【增减%】是根据上数和本年 数自动计算的。

将项目填写完整后,点击【保存】。

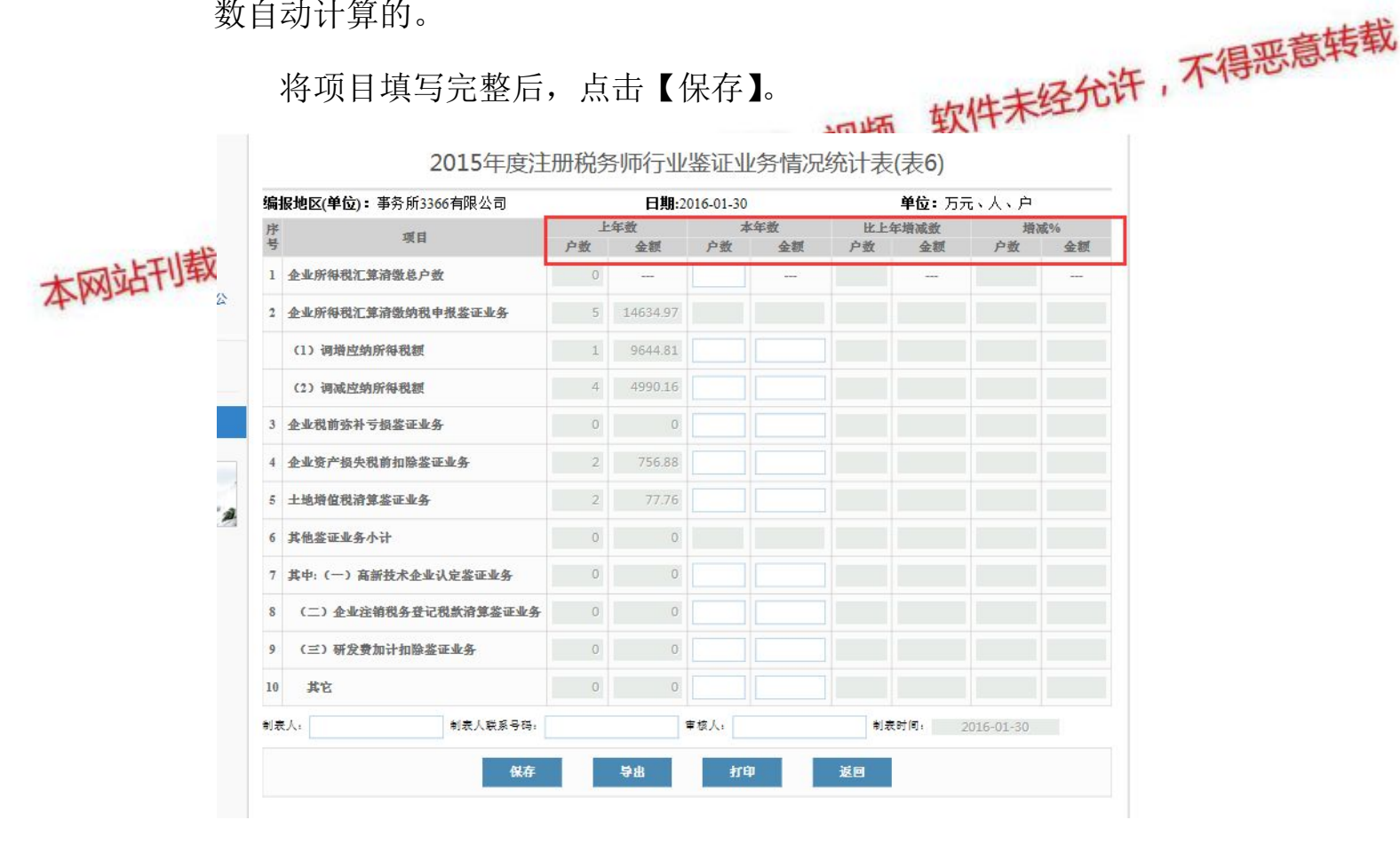

填表说明:

"企业所得税汇算清缴总户数"是指税务机关掌握的本地区 1、

企业所得税汇算清缴的总户数。

2、"企业所得税汇算清缴纳税申报鉴证业务"为"调增应纳所 得税额"与"调减应纳所得税额"之和。

操作说明:

1、暂存只保存已经填写的数据,不校验报表的勾稽关系, 保存时校验勾稽关系。

注意事项:如果【上年数】栏的户数和金额为0,在【增减%】栏 的户数和金额会为空。

#### 2.3.5 行业报表的提交与退回

午,不得恶意转载 ,报 以上四张行业报表填写完整保存后,返回【行业报表填报】, 表状态统一为"保存"时, 置用 1 会将行业报表统一提交至 www.ecctaa.cor 本网站刊载施历税协会,包

| 2015  | ·                           |      |         |
|-------|-----------------------------|------|---------|
| 报表状态; | 未提交                         |      |         |
| 序导    | 报表名称                        | 版表状态 | 操作      |
| 1     | 税务师事务所基本信况统计表 (表1)          | 保存   | 编表 提文表1 |
| 2     | <b>注册税务师行业人员信况就计表</b> (表2)  | 保存   | 爆战      |
| 3     | 往册税务师行业收入情况汇单表 (表4)         | 保存   | 编载      |
| 4     | <b>造册现务师行业派证业务情况奴计表(表6)</b> | 保存   | 法部      |
|       | 5.0                         | 由祥语网 |         |

说明:每张行业报表要求分别填报、分别保存后,统一提交。 如果已经提交的行业报表填写有误需要退回,在【行业报表填报】 页面点击【申请退回】。

|                           |                     | 说明:每张报表分别填报,每3       | <b>怅报表都保存后,统一提</b> | <b>ک</b> ۰ |
|---------------------------|---------------------|----------------------|--------------------|------------|
|                           | 年度 2015<br>行业报表状态:: | ★提交                  |                    |            |
|                           | 序号                  | 报表名称                 | 报表状态               | 操作         |
| 用户名:13000001<br>用户类型:企业用户 | 1                   | 税务师事务所基本情况统计表 (表1)   | 暂存                 | 填表         |
| 企业/机构:事务所3366有限公司         | 2                   | 注册税务师行业人员情况统计表(表2)   | 暂存                 | 填表         |
| ~                         | 3                   | 注册税务师行业收入情况汇总表(表4)   | 暂存                 | 填表         |
| 全部功能                      | 4                   | 注册税务师行业鉴证业务情况统计表(表6) | 暂存                 | 填表         |

说明:行业报表为"已提交待审核时"或"审核通过"时,才可以申请退回。

# 2.3.6 填写行业报表的注意事项 1、事务所填表,在报表中填写状态下,第一次打开就会自动提 本网站刊载数据。提取数据后,自动带出的数据是时以修改的(除灰色表格数 据外),空白表格可录入,将制表人、制表人联系号码、审核人等所 有信息填写完整后,方可保存。

2、事务所机构名称不能修改。机构性质和机构所在地如果为空, 需要先在会员系统中维护,维护后会自动带过来。

3、"更新最新数据"按钮,将会员系统中最新的"机构名称"、"性质"、"法定代表人(所长/负责人)姓名"、"机构所在地"信息及上一年度 12 月 31 日的"股东(合伙)人数"、"人员总数"、"执业注册税务师人数"信息更新至表中。

4、表1保存后,表2和表4才可以填写,表2、表4中的"人

员总数"、"执业注册税务师人数"、"收入总额"和"利润总额"等项目设置为从表1里读取数据,并且不可修改。

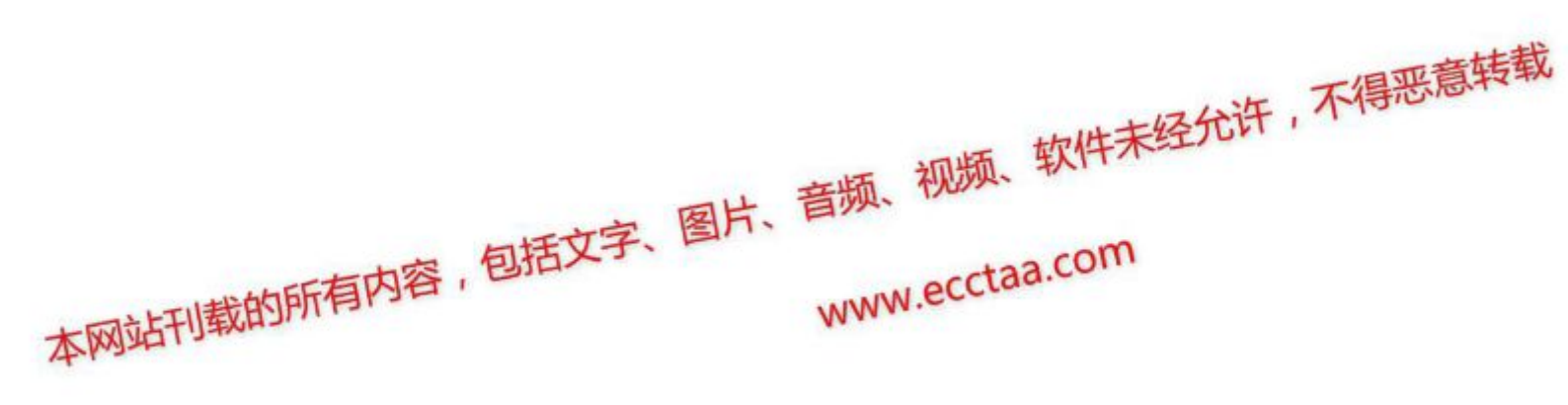